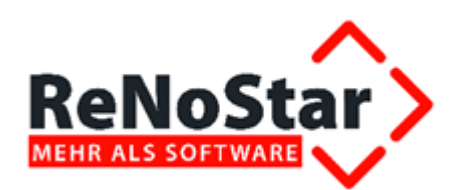

# Hinweise zum Jahresabschluss der Akten und zur Umstellung der Nummernvorschläge im Anwaltsbereich

Stand: Dezember 2022

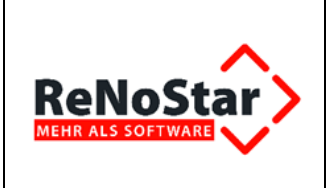

## Inhaltsverzeichnis

| 1   | Checkliste "Organisatorische Tätigkeiten" in der Aktenverwaltung zum Jahreswechsel | 3 |
|-----|------------------------------------------------------------------------------------|---|
| 2   | Hinweise zur Datensicherung                                                        | 4 |
| 2.1 | Zeitpunkt für Jahressicherung                                                      | 4 |
| 2.2 | Allgemeine Datensicherung und Haftung                                              | 4 |
| 3   | Aktenabschluss im Anwaltsbereich                                                   | 6 |
| 4   | Umstellen der Nummernvorschläge                                                    | 8 |
| 4.1 | Standardnummernvorschläge                                                          | 8 |
| 4.2 | Benutzerdefinierte Nummernvorschläge                                               | 9 |
|     |                                                                                    | • |

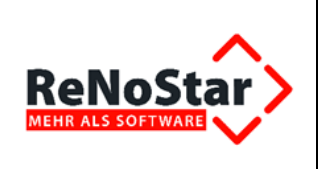

# 1 Checkliste "Organisatorische Tätigkeiten" in der Aktenverwaltung zum Jahreswechsel

| Tätigkeiten                                                                                  | Erledigt    | Nicht<br>benötigt |
|----------------------------------------------------------------------------------------------|-------------|-------------------|
| Abschlussarbeiten für das letzte Geschäftsjahr 2022                                          |             | -                 |
| Anlage restlicher Akten aus 2022                                                             |             |                   |
| Ablage im letzten Wirtschaftsjahr 2022 abgeschlossener Akten                                 |             |                   |
| Erstellen von Honorarabrechnungen (vor allem relevant für Soll-Versteue-<br>rer)             |             |                   |
| Umstellen der Standard- oder benutzerdefinierten Nummernvorsc                                | hläge für 2 | 022               |
| Umstellen der laufenden Nummer im Datenfeld "Vorschlag Aktennummer"                          |             |                   |
| Umstellen der laufenden Nummer im Datenfeld "Vorschlag Ablagenummer"                         |             |                   |
| Umstellen der laufenden Nummer im Datenfeld "Vorschlag Rechnungsnum-<br>mer"                 |             |                   |
| Umstellen der laufenden Nummer im Datenfeld "Vorschlag Belegnummer<br>Dienstleistungskosten" |             |                   |

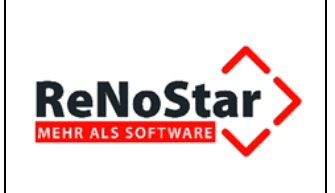

# 2 Hinweise zur Datensicherung

Eine komplette Datensicherung der *ReNoStar* Programme und Daten ist zwingend zu erstellen, da es erforderlich sein kann, dass auch noch in späteren Jahren auf die Sicherung zurückgegriffen werden muss. Die jährliche Datensicherung ist auch dann erforderlich, falls Sie keine Finanzbuchhaltung über ReNoStar führen sollten.

Falls Sie Ihre Daten im ReNoStar Rechenzentrum gehostet haben, wird eine Datensicherung am Jahresende automatisch erstellt. Somit entfallen die folgenden Tätigkeiten.

### 2.1 Zeitpunkt für Jahressicherung

Ein günstiger Zeitpunkt für diese **Jahressicherung** ist beispielsweise unmittelbar vor dem Start des **Monatsabschlusses Dezember**. Wir empfehlen Ihnen die Jahressicherung daher direkt vor dem Start des Monatsabschlusses durchzuführen.

- Bitte tragen Sie Sorge dafür, dass das Sicherungsmedium dieser Jahressicherung nicht überschrieben, sondern an einem sicheren Ort (z.B. Safe der Kanzlei) aufbewahrt wird!
- Bitte beachten Sie auch die zehnjährige Aufbewahrungsfrist der Sicherung Ihres Buchhaltungsjahrgangs. Diese beginnt gemäß § 147 AO mit dem Schluss des Kalenderjahres, in dem der Jahresabschluss festgestellt worden ist.
- Daher sind bei Beachtung unseres Datensicherungskonzepts für die jährliche Datensicherung grundsätzlich neue Sicherungsmedien zu verwenden!

#### 2.2 Allgemeine Datensicherung und Haftung

Fertigen Sie vor Durchführung des **Monatsabschlusses Dezember** eine aktuelle Datensicherung an. Zu sichern ist das Verzeichnis Ihres **ReNoStar**-Datenbestandes auf dem Server (Beispiel: *r:\renodat*)

- Die ReNoStar GmbH haftet nicht f
  ür Installation und Betriebssicherheit der Datensicherung, da diese Funktion nicht Gegenstand des Lieferumfangs des Programms ist!
- Die ReNoStar GmbH haftet nicht für Schäden, die durch Fehlen einer brauchbaren Datensicherung bzw. unterlassener Datenkontrolle entstehen können. Der Lizenznehmer haftet in jedem Falle bei mangelnder oder fehlerhafter Datensicherung für seinen Datenbestand!

© ReNoStar GmbH

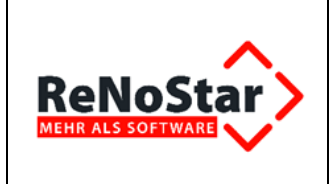

Stellen Sie sicher, dass Sie die Daten ohne fremde Hilfe rücksichern können!

Die *ReNoStar GmbH* haftet nicht für Arbeiten im Zusammenhang mit der Rücksicherung einer vorhandenen Datensicherung!

Bei Abbruch der Arbeiten durch Fehler ist eine Rücksicherung unbedingte Voraussetzung für ein fehlerfreies Arbeiten mit der EDV!

Aufgrund der Vielzahl in der Praxis vorhandenen Daten- und Bedienungskonstellationen sowie von Bedienungsfehlern kann die völlige Mängelfreiheit der Programme nicht zugesichert und ein Datenverlust nicht ausgeschlossen werden. Programmmängel müssen schriftlich mitgeteilt und so konkret beschrieben werde, damit die Rekonstruktion des fehlerhaften Programmablaufs möglich ist!

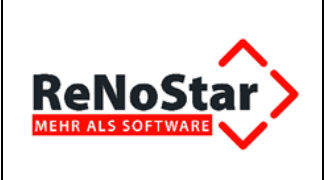

# 3 Aktenabschluss im Anwaltsbereich

Der Jahresabschluss Ihrer Aktenverwaltung kann unabhängig vom buchhalterischen Jahresabschluss durchgeführt werden.

| (P         | Es ist für einen funktionierenden Programmablauf nicht zwingend erforderlich,<br>die Aktennummernvorschläge für ein neues Jahr wieder auf <1> zu stellen und<br>somit neu hoch zu zählen. Der besseren Übersicht halber wird dies jedoch emp-<br>fohlen! |
|------------|----------------------------------------------------------------------------------------------------|
| ¢ <b>P</b> | Ab dem 01. Januar eines neuen Jahres wird als Jahreszahl in der Registernum-<br>mer das aktuelle Jahr verwendet.                                                                                                    |
| ()<br>J    | Sollten also nachträglich Akten aus dem vergangenen Jahr anzulegen sein, dann sollte darauf geachtet werden, dass die Register-, bzw. Aktennummer sowie ggf. das Anlagedatum manuell umgestellt werden müssen.                                           |
| Beispiel:  |                                                                                                    |

Nach dem Jahreswechsel auf 2023 soll die Registernummer 281 noch als Akte aus dem Jahr 2022 angelegt werden. Es wird zwar die fortlaufende Nummer aus 2022, jedoch bereits die Jahreszahl 2023 als Registernummer vorgeschlagen, wenn die Nummernvorschläge noch nicht auf <1> gesetzt wurden.

| Aktenschnellerfassung               |                         |   | $\times$ |
|-------------------------------------|-------------------------|---|----------|
| Datei Bearbeiten Ansicht Extras Sup | ercheck                 |   |          |
| 🗙 🗐 🔰 🚰 🕺                           |                         |   |          |
| Registernummer / Kurzrubrum: 23/    | 0281                    | • |          |
|                                     | Akte anlegen            |   |          |
| = Akte                              | Registernummer* 23/0281 |   |          |
| Mandant                             | Referat*                |   | _        |
| Gegner                              | Sachbearbeiter*         |   | <br>     |
| Sonstige                            |                         |   | <br>_    |
| Gericht 1. Instanz                  | Anlagedatum 04.01.2023  |   | -        |
| Gericht 2. Instanz                  | Rubrum*                 |   |          |
| Gericht 3. Instanz                  | Wegen *                 |   | _        |
| Antragsgericht MB                   | WV Grund                |   | -        |
|                                     | WV Ablauf               |   | -        |
|                                     | Sachstand               |   | -        |
|                                     | AZ Mandant              |   |          |

In diesem Fall muss das Jahreskürzel <**23**> **manuell** auf <**22**> und ggf. das Anlagedatum auf einen Tag im Dezember 2022 geändert werden.

© ReNoStar GmbH

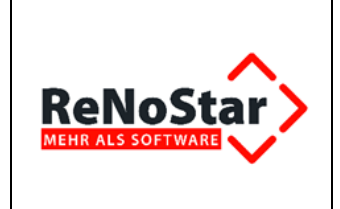

Anschließend kann so die nachträglich angelegte Akte mit der Registernummer <**22/0281**> aus dem Vorjahr gespeichert werden.

Um die Nummernvorschläge nach der letzten Aktenanlage im abgeschlossenen Jahr 2022 für das Jahr 2023 zurück zu stellen, gehen Sie vor, wie nachfolgend beschrieben.

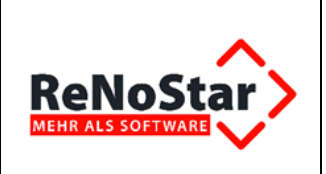

# 4 Umstellen der Nummernvorschläge

### 4.1 Standardnummernvorschläge

Zur Änderung der Standardnummernvorschläge gelangen Sie ausgehend vom Hauptmenü über die Menüfolge **Service – Parameter – Standardnummernvorschläge**.

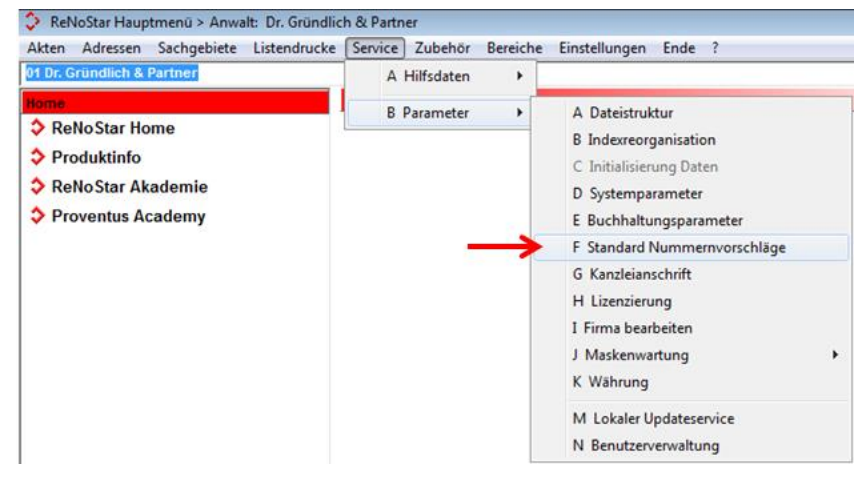

#### Im Fenster Nummernvorschläge

| SNummernvorschläge>                       |       | _   |     | ×               |
|-------------------------------------------|-------|-----|-----|-----------------|
| Vorschlag Aktenummer                      | 281   |     | жň  | Än <u>d</u> ern |
| Aufbau Aktennummer (jj/nnnn)              | 2 .   | k   |     | peichern        |
| Vorschlag Ablagenummer                    | 18816 |     | X   | Zurück          |
| Aufbau Ablagenummer (Flexibel: nnnnnn)    | 22 🕚  | F   | ?   | <u>H</u> ilfe   |
| Vorschlag Rechnungsnummer                 | 341   |     |     |                 |
| Aufbau Rechnungsnummer (jjnnnnn)          | 7     | k   |     |                 |
| Buchnr. im Journal                        | 2580  |     |     |                 |
| Vorschlag Belegnummer (Dienstleistungsk.) | 36    |     |     |                 |
| Aufbau Belegnummer (nnnnnjj)              | 6     | k   |     |                 |
| <b>04.01.2023</b>                         | EUF   | A01 | RVG | 4 ÜB            |

werden Ihnen die aktuell gespeicherten Nummernvorschläge aufgeführt.

Wollen Sie zum Jahresbeginn mit einer neuen Nummerierung beginnen, klicken Sie auf den Button

Ändern Andern und stellen für die Datenfelder

- Vorschlag Aktennummer
- Vorschlag Ablagenummer
- Vorschlag Rechnungsnummer
- Vorschlag Belegnummer (Dienstleistungskosten)

jeweils die Ziffer < **1**> ein.

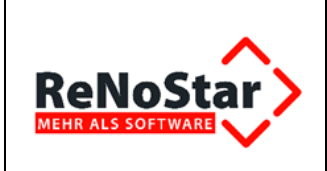

| 🛟 <nummernvorschläge> *Ändern*</nummernvorschläge> | _       |           | ×               |
|----------------------------------------------------|---------|-----------|-----------------|
| Vorschlag Aktenummer                               | 1       | m         | Än <u>d</u> ern |
| Aufbau Aktennummer (jj/nnnn)                       | 2 🔸     | <u>as</u> | peichern        |
| Vorschlag Ablagenummer                             | 1       | X         | Zurück          |
| Aufbau Ablagenummer (Flexibel: nnnnn)              | 22 🛡 F  | ?         | <u>H</u> ilfe   |
| Vorschlag Rechnungsnummer                          | 1       |           |                 |
| Aufbau Rechnungsnummer (jjnnnnn)                   | 7 🔸     |           |                 |
| Buchnr. im Journal                                 | 580     |           |                 |
| Vorschlag Belegnummer (Dienstleistungsk.)          | 1       |           |                 |
| Aufbau Belegnummer (nnnnnjj)                       | 6 🔸     |           |                 |
| 04.01.2023                                         | EUR A01 | RVG       | 4 ÜB            |

Sie können diese Nummernvorschläge unabhängig voneinander auf die Ziffer < 1> setzen, falls Sie einen bestimmten Datenbereich mit durchlaufender Nummer wie z.B. die Buchungsnummer im Journal fortführen möchten.

Wenn bei Ihnen mehrere Firmen eingerichtet sind, müssen diese Änderungen der Nummernvorschläge in jeder Anwaltsfirma durchgeführt werden!

Ihre Änderungen werden über den Button **Speichern** übernommen.

### 4.2 Benutzerdefinierte Nummernvorschläge

Arbeiten Sie mit benutzerdefinierten Nummernvorschlägen, müssen die o.g. Einstellungen über die Menüfolge Service – Parameter – benutzerdef. Nummernvorschläge

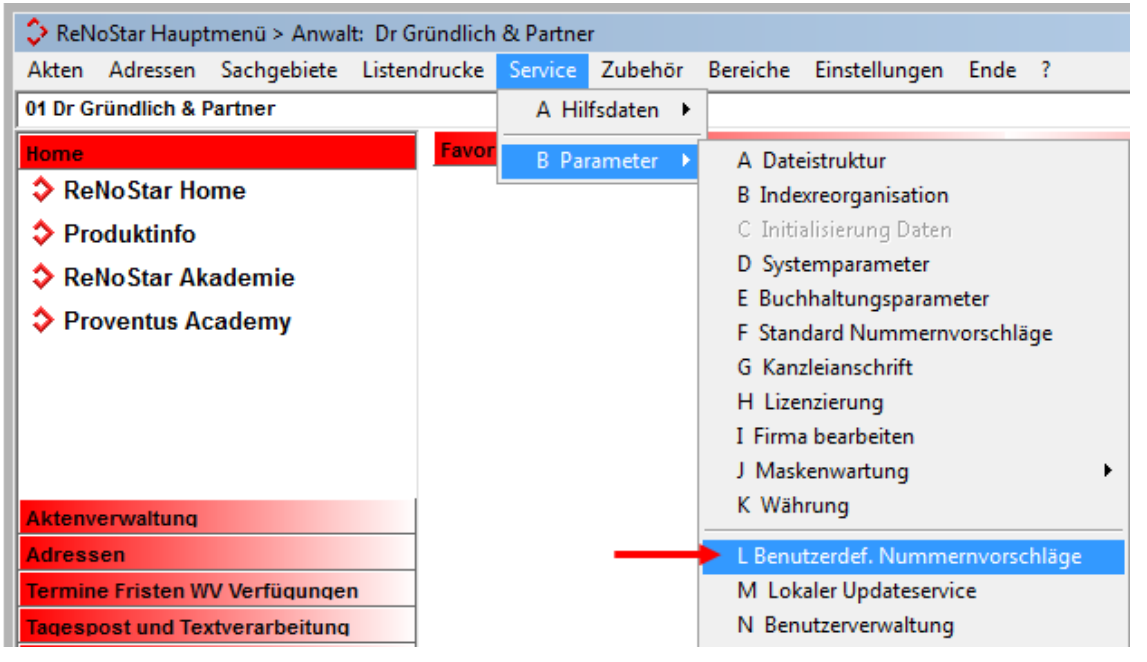

#### separat für jeden angelegten Zählkreis vorgenommen werden.

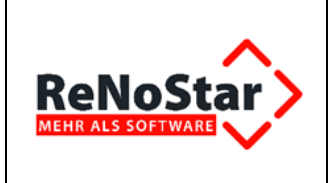

#### RNS\_Organisatorischer\_JA\_Anwalt\_2022.docx

Sie finden dort die Einstellungsmöglichkeit für

- Vorschlag Aktennummer
- Vorschlag Ablagenummer
   Vorschlag Rechnungsnummer

| Senutzerdefinierte Nummernvor      | schläge> Dr. Hans Gründlich *Ändern* | _   | - • 💌              |
|------------------------------------|--------------------------------------|-----|--------------------|
| Bezeichnung                        | Dr. Hans Gründlich                   |     | Anlegen            |
| A nwalt - N otar                   | A                                    |     | Andern             |
| Vorschlag Aktenummer               |                                      |     |                    |
| Aufb. Aktnr. (jj/nnnn)             | 2                                    | 4   | Kopieren           |
| Vorschlag Ablagenummer             | j                                    |     | 💼 Löschen          |
| Aufb. Ablnr. (nnnn/jj)             | 1                                    | 4   | Se Suchen          |
| Vorschlag Rechnungsnummer          | j                                    | 4   | Speichern          |
| Aufb. Rechnr. (Flexibel:HGjj-nnnn) | 22                                   | ↓ F | Speichern          |
|                                    | ,                                    |     | Zurück             |
|                                    |                                      |     | <sup>8</sup> Hilfe |